# 動画再生用ソフト

## Windows 版

対応 OS: Microsoft Windows 8 (32 ビット /64 ビット版) Microsoft Windows 8.1 (32 ビット /64 ビット版) Microsoft Windows 10 (32 ビット /64 ビット版) ※ただし、PC の環境により動作しない場合がございますので予めご注意ください。

#### MAC 版

対応 OS: Mac OS X 10.14.1 以降

## ソフトウェアのダウンロード

商品には専用ソフトを同梱しておりません。 ホームページの「動画再生ソフト」からダウンロードしてください。 https://www.papago.co.jp/player-download/

PAPAGO ! PLAYER のインストール時に、シリアル番号が必要になります。 購入された製品のシリアル番号をご用意ください。 シリアル番号はソフトを利用するための「登録コード」になります。

## 1 PAPAGOPlayer をインストール

1.【詳細情報】をクリックしてください。

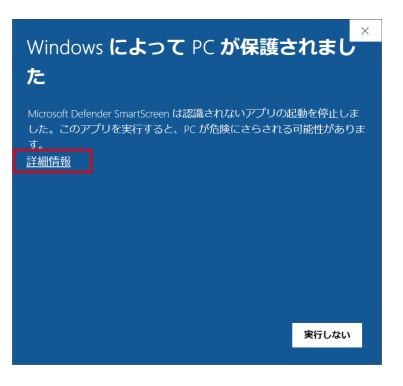

2.【実行】をクリックしてください。

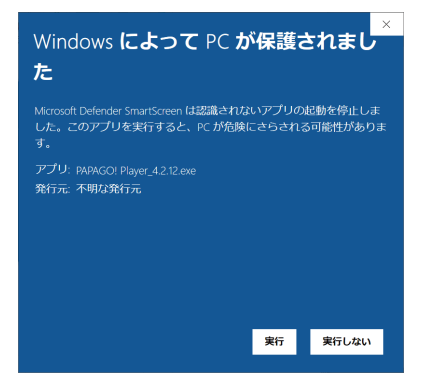

3.【OK】をクリックしてください。

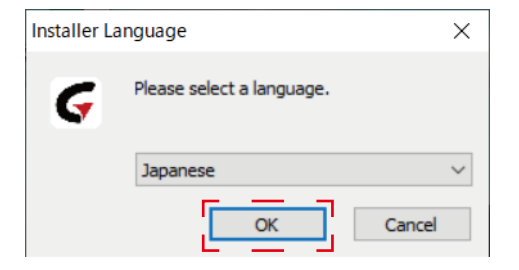

4.【次へ】をクリックしてください。

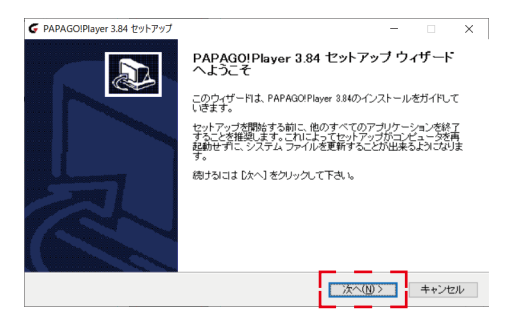

5. 【インストール】をクリックしてください。

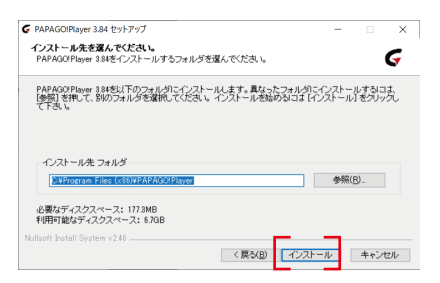

6. 【完了】をクリックしてください。

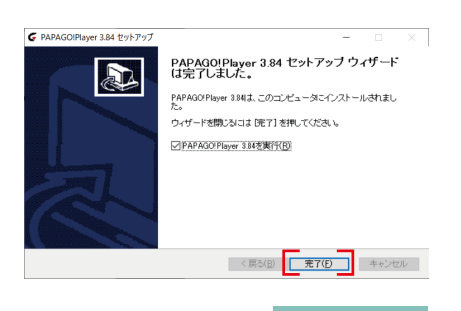

1.【バージョン】から、【製品登録】をクリックしてください。

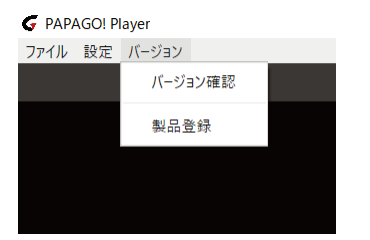

2. 【シリアル番号】を入力してください。

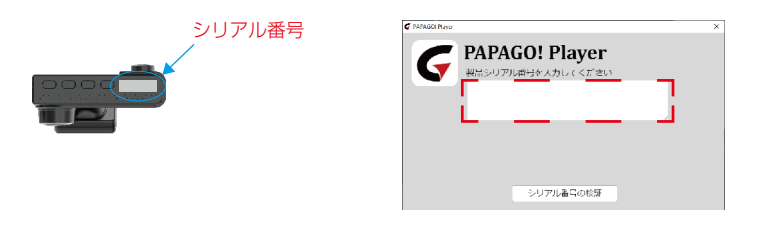

## 3 再生モード設定

1.【設定】→【再生モード】→※【3 画面】をクリックしてください。

| G PAPAGO! Player |                                                                                 |                                                                                              |
|------------------|---------------------------------------------------------------------------------|----------------------------------------------------------------------------------------------|
| 設定 バージョン         |                                                                                 |                                                                                              |
| 再生モード            | ۲                                                                               | 〇 1画面                                                                                        |
| ビデオ再生速度          | ۲                                                                               | ○ 1画面HD                                                                                      |
| 雪紅               |                                                                                 | ○ 2画面                                                                                        |
| 14107            | ĺ.                                                                              | ③ 3画面                                                                                        |
| 1000             | ŕ                                                                               | ○ 4画面                                                                                        |
| 速度表記             | ۲                                                                               |                                                                                              |
| 位置情報             | ۲                                                                               |                                                                                              |
| 連続再生             | ۲                                                                               |                                                                                              |
|                  | AGO! Player<br>数定 パージョン<br>再生モード<br>ビデオ再生速度<br>管語<br>地図<br>速度表記<br>位置情報<br>連続再生 | AGOI Player<br><u>設定</u> バージョン<br>再生モード ト<br>ビデオ再生速度 ト<br>地図 ト<br>進度柔記 ト<br>進度柔記 ト<br>連続再生 ト |

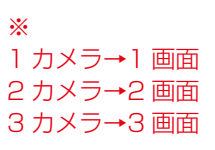

4 動画データの選択方法

1. 【ファイル】→※【開くファイル】または【開くフォルダ】をクリックしてください。

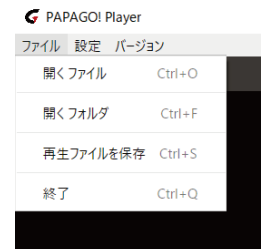

※ 開くファイル→単数ファイル読み込み 開くフォルダ→複数ファイル読み込み

## 5 動画再生ソフト画面

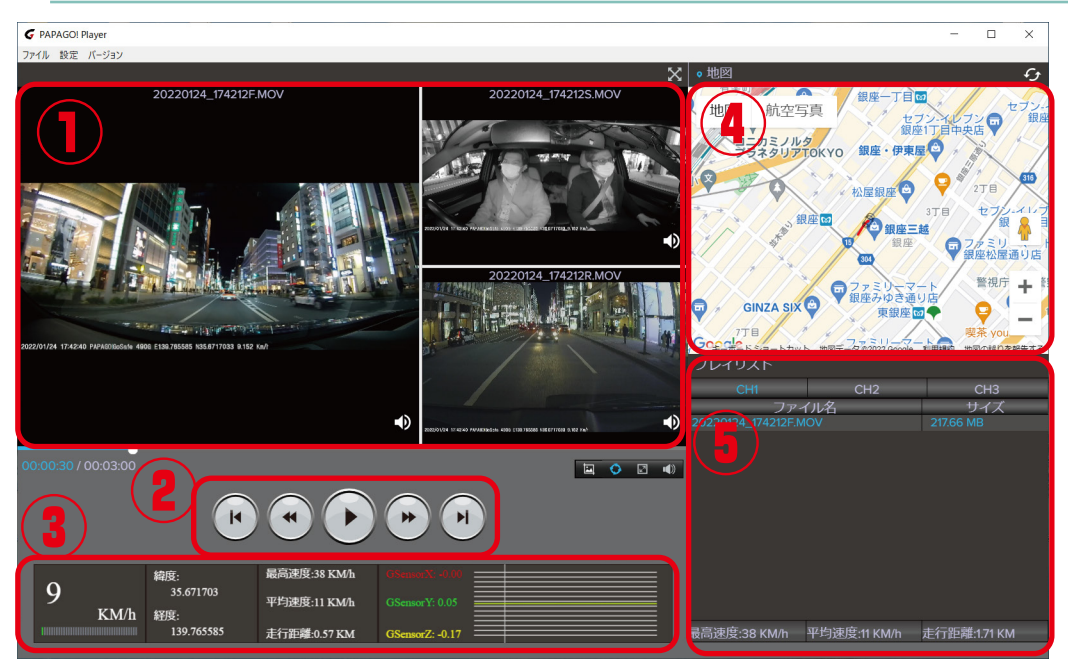

①カメラ再生映像
②操作ボタン
③走行情報

④マップ表示⑤ビデオファイル リスト

| 動作確認済み | Microsoft Windows 10 Home バージョン 1909<br>Mac OS Catalina 10.15.2 |
|--------|-----------------------------------------------------------------|
|--------|-----------------------------------------------------------------|

※PCの環境により動作しない場合がございますので予めご注意ください。

## 6 シリアル番号の登録について

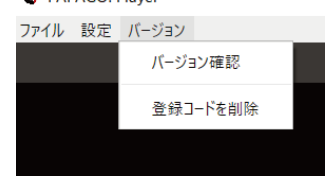